# 6. DOWNLOAD AND CALIBRATION

## 6.1 Download

Fig. 6-1 and 6-2 illustrate a download set-up.

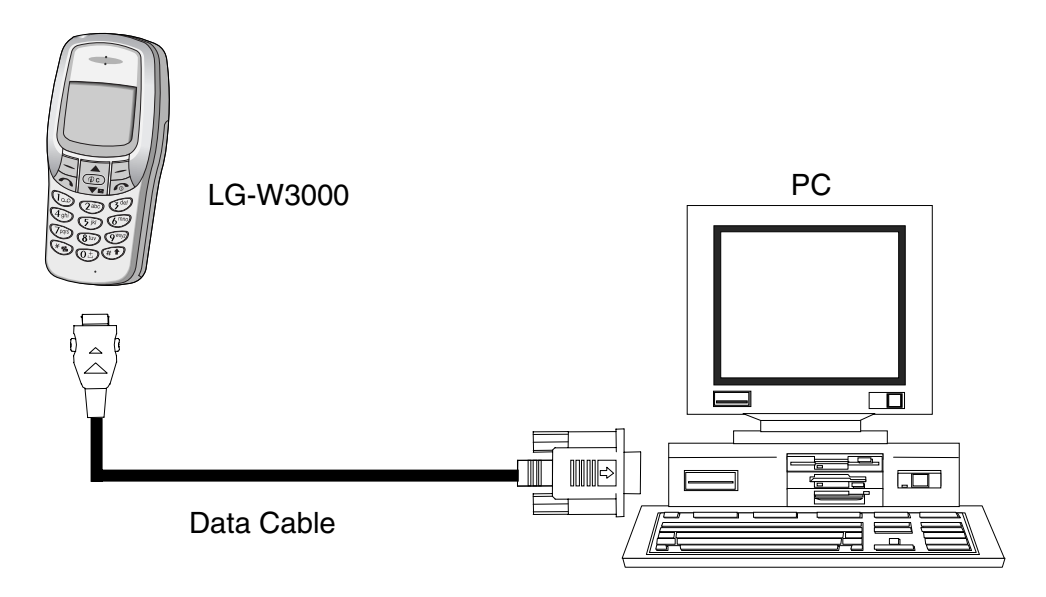

Figure 6-1. Download Setup 1.

### **Download procedure**

Access flash loader program in PC. Select source code you want to download. Don't check OWCD AND VERIFY in flash loader window. Push start button in flash loader window.

### Condition

### 1. Disconnect TA to the Datakit and phone have a battery

a. VBAT < 3.2V Don't download to the phone. b.  $3.2V \le VBAT \le 3.4 V$ First : Connect Datakit to the phone. Second : Push the power on button until finish download. c. VBAT > 3.4V First : Connect Datakit to the phone. Second : Push the power on button during 1~2second.

### 2. Connect TA to the Datakit and phone have a battery

a. VBAT < 3.2V Don't download to the phone. b. VBAT  $\geq$  3.2 V Connect Datakit to the phone.

### 3. Download method when battery under 3.2 voltage

First : Remove battery in the phone Second : Connect TA to the Datakit Third : Connect phone to the Datakit.

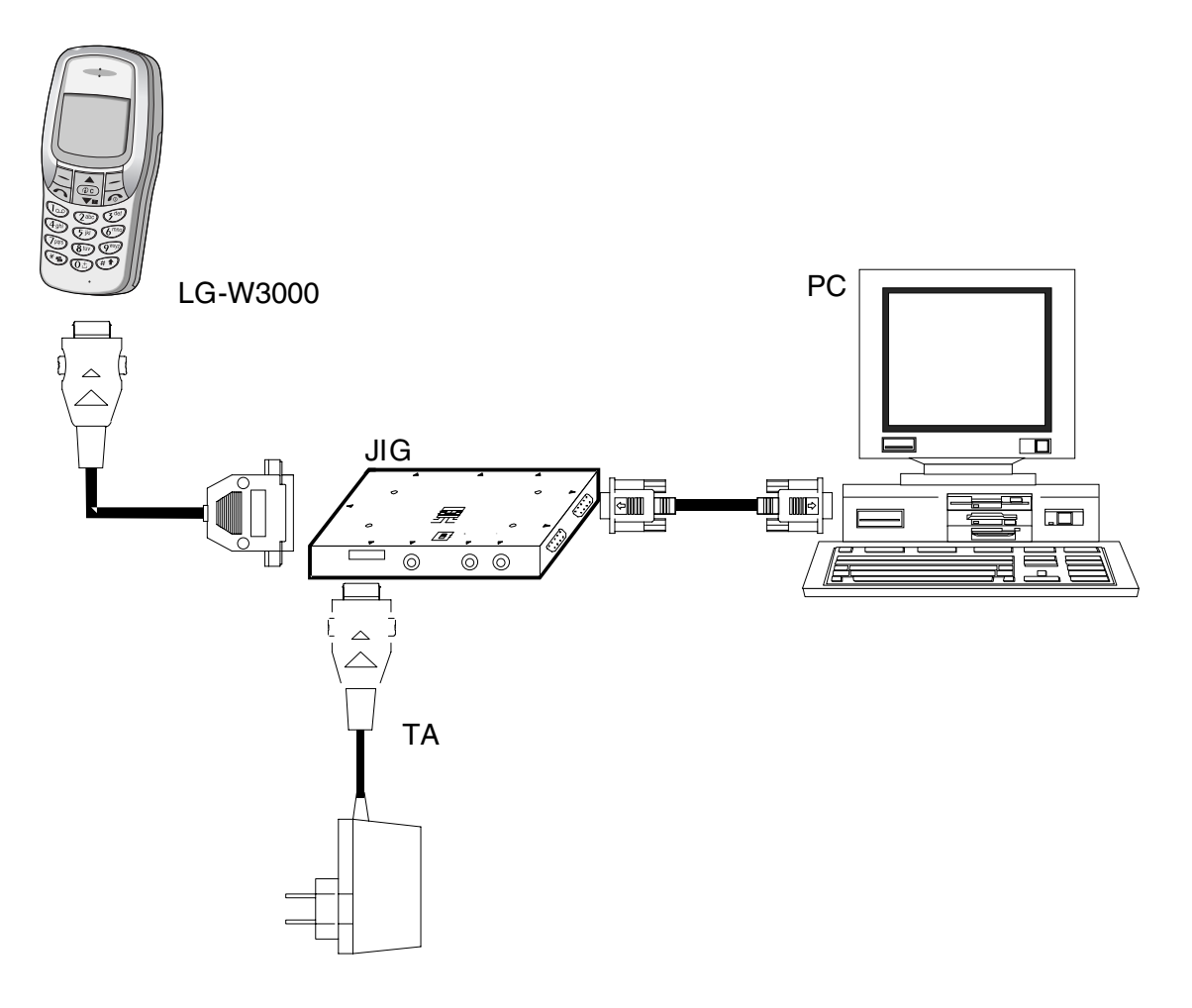

Figure 6-2. Download Setup 2.

## 6.2 Calibration

### A. Equipment List

| Equipment for Calibration         | Type / Model                  | Brand   |
|-----------------------------------|-------------------------------|---------|
| Wireless Communication Test Set   | HP-8960                       | Agilent |
| RS-232 Cable and Test JIG         | LG                            |         |
| RF Cable                          | LG                            |         |
| Power Supply                      | HP-66311B                     | Agilent |
| GPIB interface card               | HP-GPIB                       | Agilent |
| Calibration & Final test software | LG                            |         |
| Test SIM Card                     |                               |         |
| PC (for Software Installation)    | Pentium II class above 300MHz |         |

Table 6-1. Calibration Equipment List.

### **B. Equipment Setup**

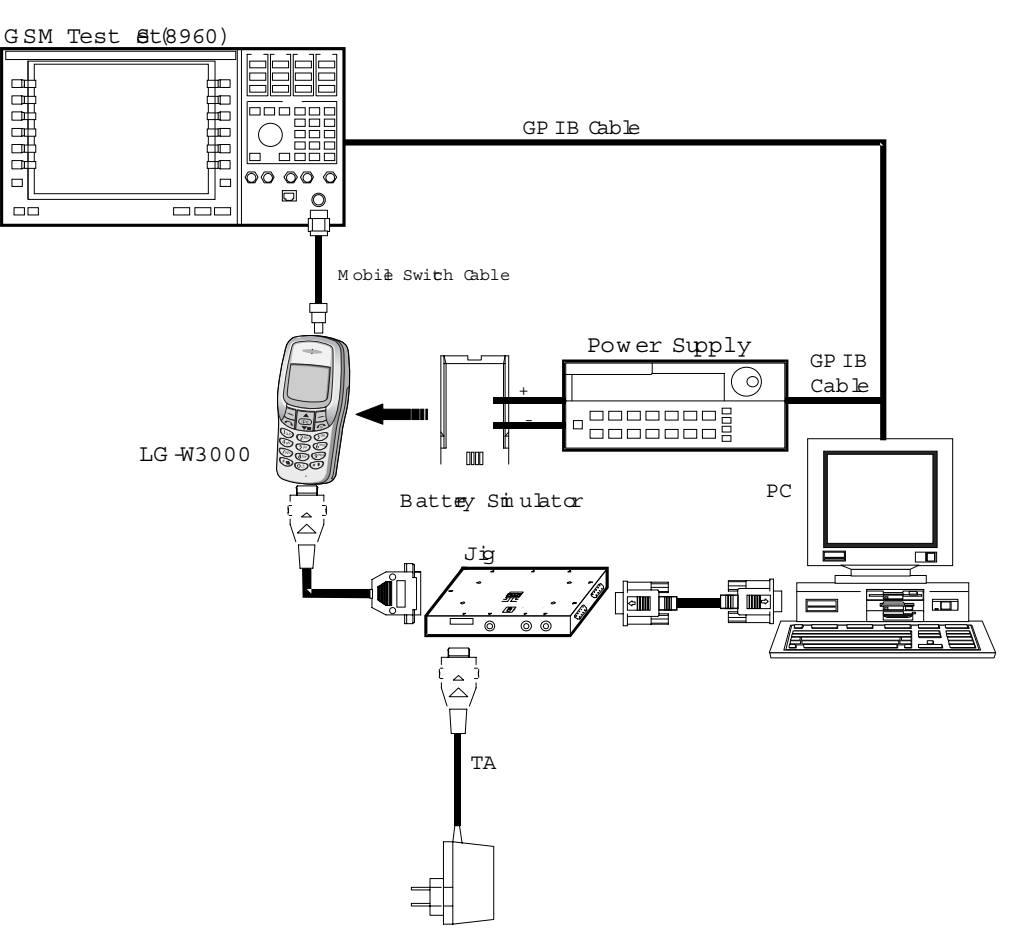

Figure 6-3. Equipment Setup.

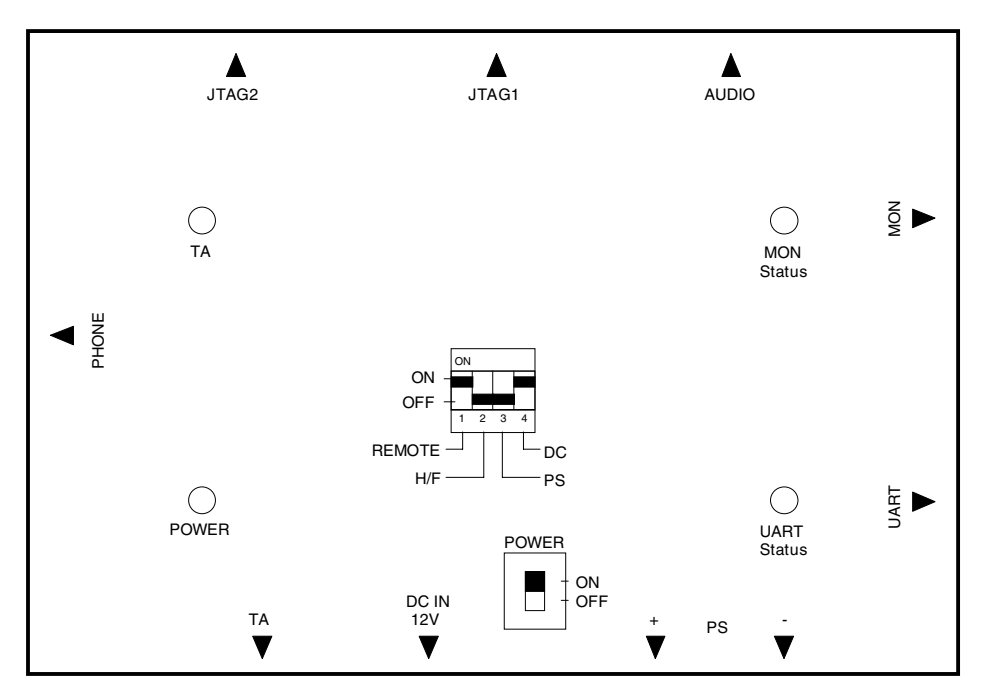

Figure 6-4. The top view of Test Jig.

## C. Test Jig Operation

| Power Supply | usually 4.0V |
|--------------|--------------|
| DC Adaptor   | 9.5V, 500mA  |

Table 6-2. Jig Power.

| Switch Number | Name         | Description                                   |
|---------------|--------------|-----------------------------------------------|
| Switch 1      | RPWRON       | In ON state, phone is awaked.                 |
| Switch 2      | HF_DETECT    | Turn on for AUDIO TEST                        |
| Switch 3      | Power Supply | Power is provided for phone from Power Supply |
| Switch 4      | D.C power    | Power is provided for phone from DC adaptor.  |

Table 6-3. Jig DIP Switch.

| Switch Number | Name         | Description                                   |
|---------------|--------------|-----------------------------------------------|
| Switch 1      | RPWRON       | In ON state, phone is awaked.                 |
| Switch 2      | HF_DETECT    | Turn on for AUDIO TEST                        |
| Switch 3      | Power Supply | Power is provided for phone from Power Supply |
| Switch 4      | D.C power    | Power is provided for phone from DC adaptor.  |

#### Table 6-4. LED Description.

- 1. Connect as **Fig. 6-3**.(RS232 Serial cable is connected between COM port of PC and MON port of TEST JIG, in general)
- 2. Set the Power Supply 4.0 V, also DC adaptor may be used

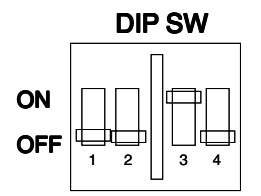

- 3. Set the 3rd of DIP SW ON state, In case of DC adapter, set 4th ON state
- 4. Press the Phone power key, If the Remote ON is used, 1st ON state

### **D. Procedure**

- 1. Connect as **Fig. 6-3**.(RS232 Serial cable is connected between COM port of PC and MON port of TEST JIG, in general)
- 2. POWER ON PC then enter into Windows 98.(Remark: Windows 2000 system could be feasible)
- 3. Run AUTOCAL.exe, then AUTOCAL application window will be appeared.